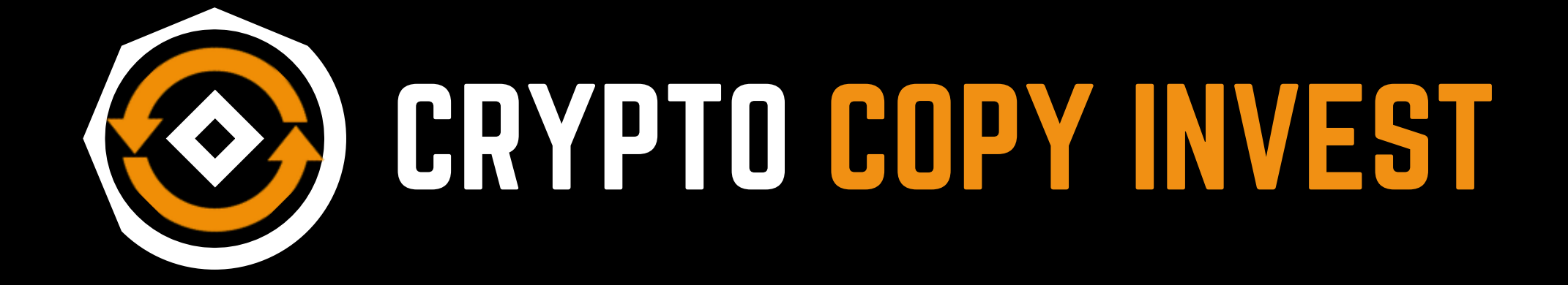

### ログイン・登録・入出金ガイド 《モバイル版》

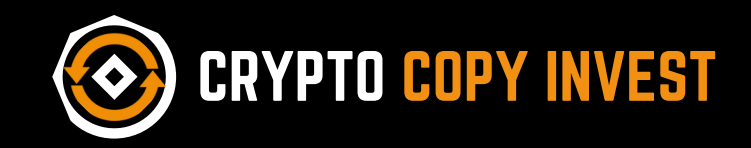

《 ログイン方法 》

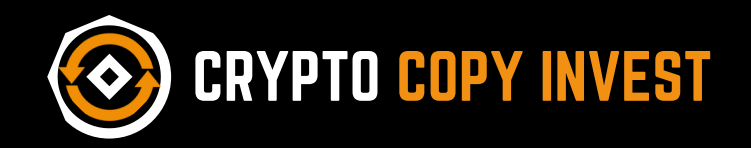

#### **Invest Like The**

#### Best.

Trade crypto and win big, just like a pro.Simple. Smart. Secure.

Trade Now

**Copy Traders** 

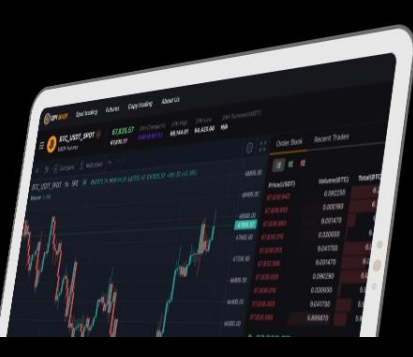

# 右上のメニューを 開きます

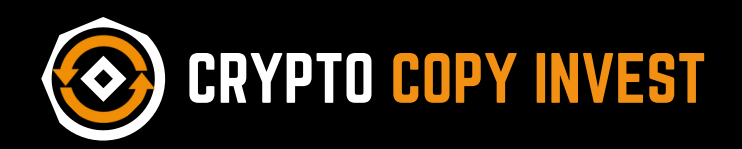

# Log In をタッフ メールアドレスと パスワードを入力 すればOK

Spot trading

Futures

**Copy trading** 

About Us

Log In

Sign Up

**CRYPTO COPY INVEST** 

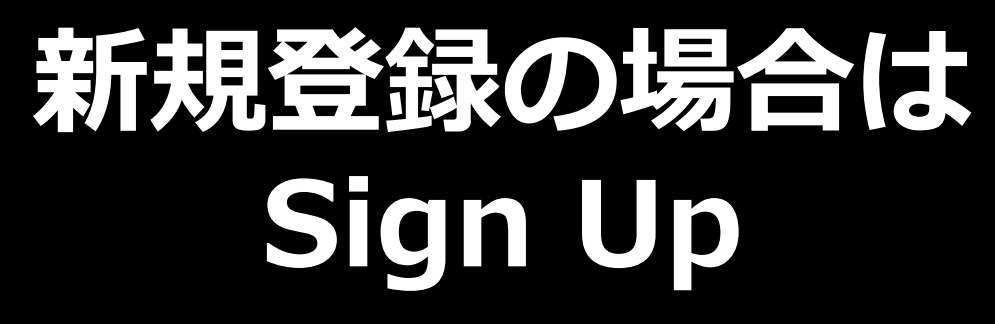

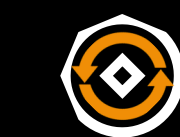

O CRYPTO COPY INVEST

⊕ (\\_

You're invited to Crypto Copy Invest!

| C° E       | mail | B  | Mobile |   |
|------------|------|----|--------|---|
| Email *    |      |    |        |   |
|            |      |    |        |   |
| Password * |      |    |        |   |
|            |      |    |        | ۲ |
|            |      |    |        |   |
|            | Sign | Up |        |   |

# 新規登録はメールとパスワードを入力

### メール認証完了でOK

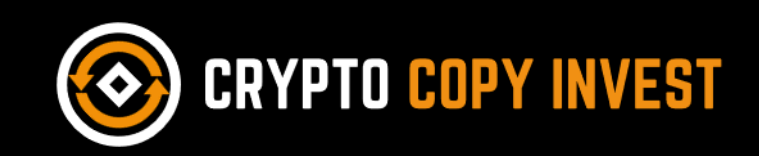

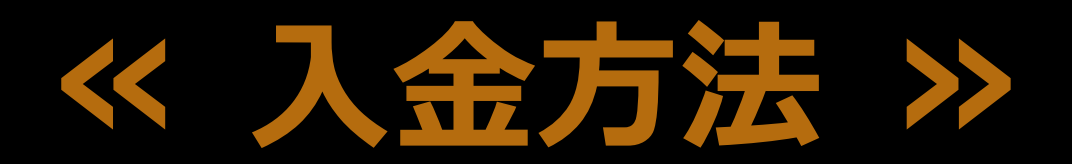

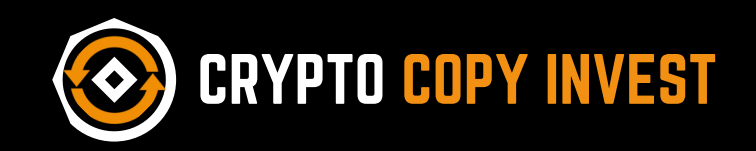

| Settings     |      |
|--------------|------|
| Assets       |      |
| Deposit      |      |
| Spot trading |      |
| Futures      | をタップ |
| Copy trading |      |

About Us

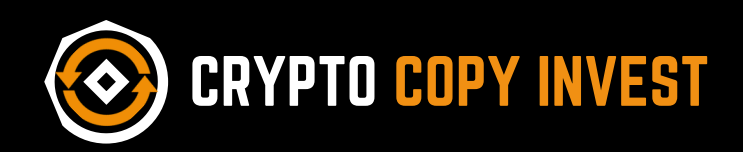

#### Deposit

Choose coin to deposit \*

💎 Tether (USDT)

Chain \*

Ethereum

#### Deposit

Choose coin to deposit \*

Tether (USDT)
BTC
Bitcoin

ETH Ethereum

USDT Tether (USDT)

### **USDT・BTC・ETHの3銘柄を選択可**

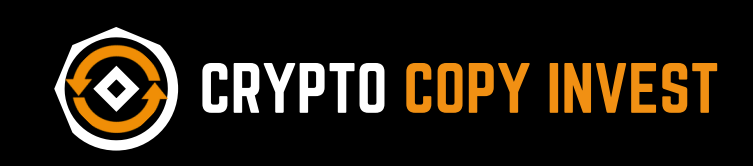

### 入金予定の銘柄・チェーンの種類を 選択し、下に記載しているアドレス またはQRコードを使用して送金

### Assetにて残高の確認が出来ます。

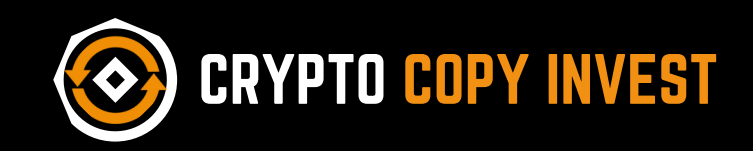

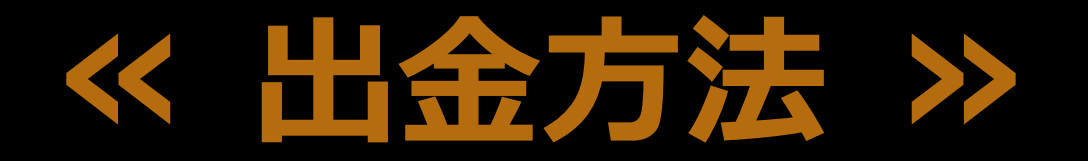

#### ※出金には事前にKYC(身分確認)が必要です。

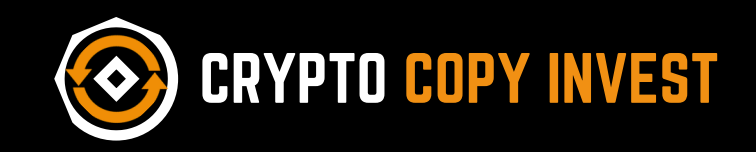

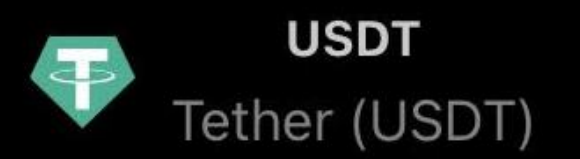

Available

Frozen 0.00000000 ~ \$0.000

#### **BTC** Valuation

#### Asset から現物残高を確認 ※証拠金を出金の場合、Transfer で予め移行してください。

### 出金したい銘柄の Withdraw をタップします

Actions

Deposit Swap Withdraw Transfer

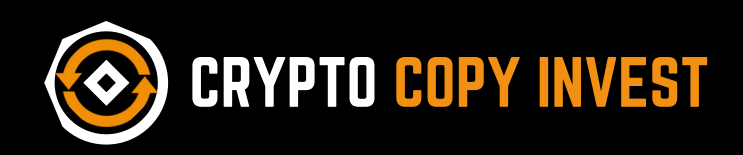

| Choose coin to withdraw * |                         |         |
|---------------------------|-------------------------|---------|
| Tether (USDT)             |                         | 运行内     |
| Chain *                   |                         |         |
| Ethereum                  | -                       | ナエーンの裡知 |
| Amount *                  |                         |         |
| Min 0.01                  | All USDT                | 出金数量    |
| Address *                 | Total: 63.39311017 USDT |         |
| Please enter address      |                         | 送金先アドレス |

## 名柄 チェーンの種類

## 各項目入力完了後、Submit で完了

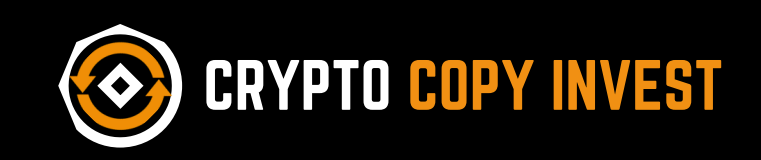

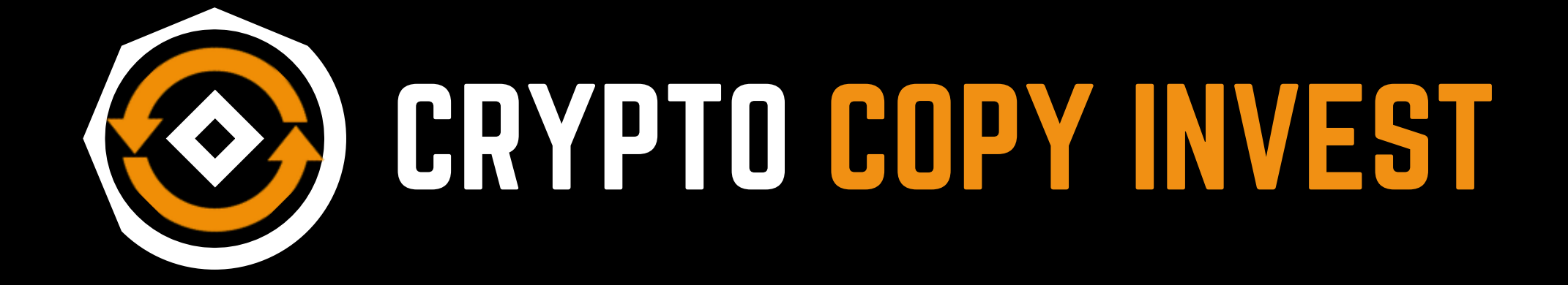